# Chapter - 3

## वर्डप्रेस एडमिन डैशबोर्ड (WordPress Admin Dashboard)

वर्डप्रेस एडमिन डैशबोर्ड, जिसे अक्सर WP Admin या WP Admin पैनल कहा जाता है, यह अनिवार्य रूप से आपकी संपूर्ण वर्डप्रेस वेबसाइट के लिए कण्ट्रोल पैनल है। यह वह जगह है जहां आप कंटेंट बनाते हैं, मैनेज करते हैं, प्लगइन्स के रूप में कार्यक्षमता जोड़ते हैं, थीम के रूप में स्टाइल बदलते हैं आदि।

# आप WordPress Admin डेशबोर्ड तक कैसे पहूंच सकते हैं?

डिफ़ॉल्ट रूप से, आप हमेशा अपने WordPress इंस्टॉलेशन के URL में wp-admin जोड़कर वर्डप्रेस एडमिन डैशबोर्ड पर जा सकते हैं।

जैसे – https://yourdomain.com/wp-admin

## WordPress Admin area में कैसे Log in करे-

यदि आप पहले से लॉग इन नहीं हैं और आप अपने एडमिन डैशबोर्ड को wp-admin द्वारा एक्सेस करना चाहते हैं, तो वर्डप्रेस एडमिन लॉगिन पेज पर स्वचालित रूप से आपको रीडायरेक्ट करेगा। लेकिन आप मैन्युअल रूप से भी WordPress Admin लॉगिन पेज URL पर जाकर सीधे जा सकते हैं:

https://yourdomain.com/wp-login.php

| Username or Email Add | dress  |
|-----------------------|--------|
| Password              |        |
| Remember Me           | Log in |

#### वर्डप्रेस एडमिन एरिया का उपयोग कैसे करें –

जब आप पहली बार वर्डप्रेस एडमिन डैशबोर्ड में साइन इन करते हैं, तो आप ऐक्टिविटी, क्विक ड्राफ्ट, वर्डप्रेस इवेंट्स और न्यूज जैसी विजेट्स के साथ डिफॉल्ट स्क्रीन को देख पाएंगे। यह स्क्रीन आपको आपकी वर्डप्रेस वेबसाइट के सभी विवरणों का Quick overview देती है।

यदि आप वर्डप्रेस के और ऑप्शन में जाना चाहते हैं तो आप साइडबार में विभिन्न मेनू विकल्पों का उपयोग कर सकते हैं। वर्डप्रेस में डिफ़ॉल्ट रूप से कई विकल्प शामिल हैं, जैसे – Poste, Media, Pages, Comments, Appearance, Users, Tools, Plugins आदि, लेकिन कई थीम और प्लगइन्स अतिरिक्त मेनू आइटम जोड़ते हैं (ताकि आप अपनी खुद की साइट पर कुछ अलग देख सकें)

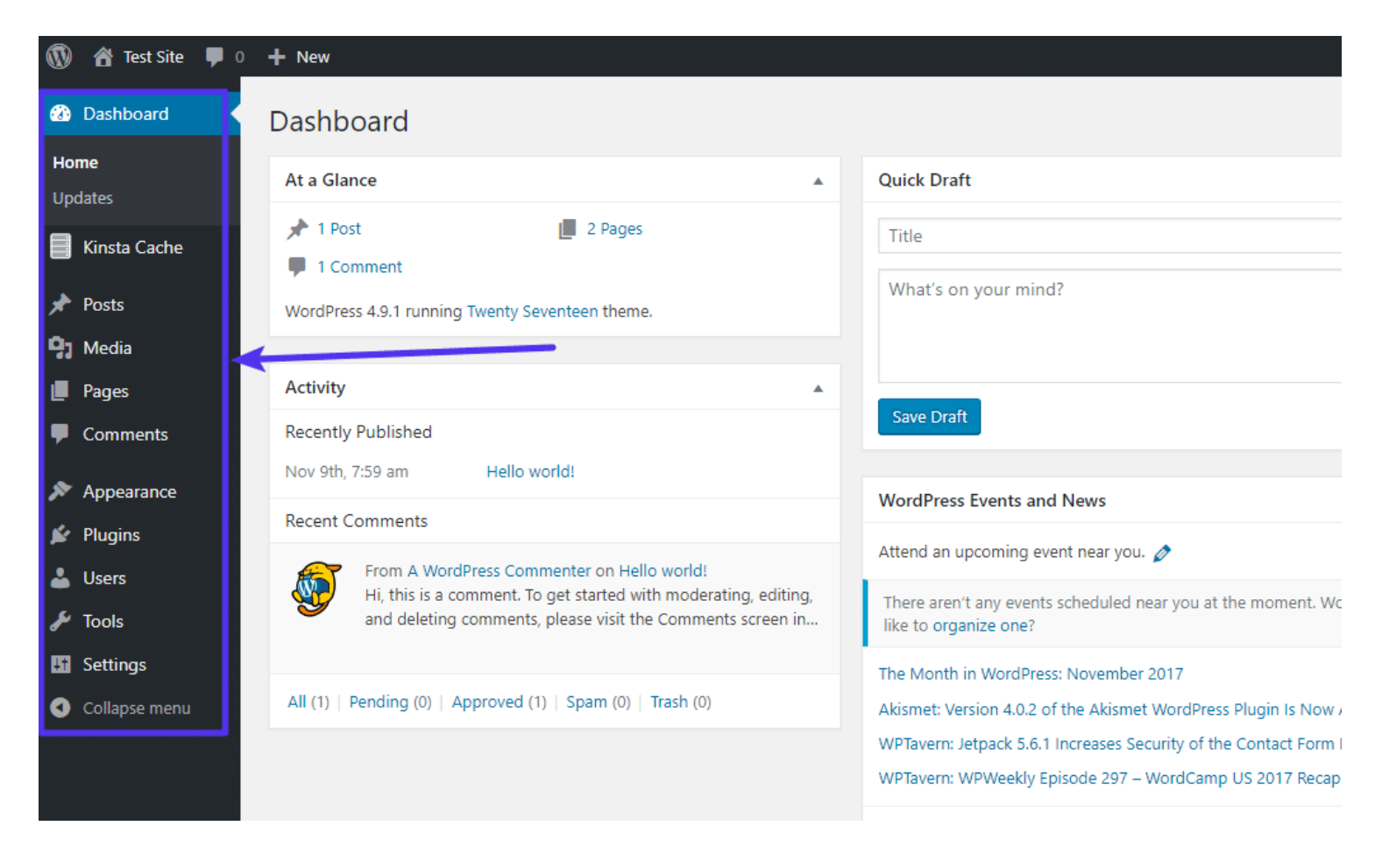

वर्डप्रेस एडमिन पैनल के साथ एक नया ब्लॉग पोस्ट कैसे बनाये –

सबसे पहले, आप सबमेनू आइटम का एक सेट प्रकट करने के लिए Post मेनू आइटम पर क्लिक करें। इसके बाद, आप Add New बटन पर क्लिक करें:

| 🔞 🖀 Test Site 📮                                 | 0 <b>+</b> New                                                                                                    |                                                                                                    |  |
|-------------------------------------------------|----------------------------------------------------------------------------------------------------|----------------------------------------------------------------------------------------------------|--|
| 🚯 Dashboard 🔹                                   | Dashboard                                                                                                    |                                                                                                    |  |
| Home<br>Updates                                 | At a Glance                                                                                                    | Quick Draft                                                                                                    |  |
| 🧮 Kinsta Cache                                  | <ul> <li>★ 1 Post</li> <li>■ 2 Pages</li> <li>■ 1 Comment</li> </ul>                                                                                                    | Title                                                                                                    |  |
| Posts                                           | All Posts ng Twenty Seventeen theme.                                                                                                    | What's on your mind?                                                                                                    |  |
| 9) Media<br>📕 Pages                             | Add New Categories                                                                                                    | Save Draft                                                                                                    |  |
| Comments                                        | Nov 9th, 7:59 am Hello world!                                                                                                    |                                                                                                    |  |
| <ul> <li>Appearance</li> <li>Plugins</li> </ul> | Recent Comments                                                                                                    | Attend an upcoming event near you,                                                                                                    |  |
| 🕹 Users                                         | From A WordPress Commenter on Hello world!<br>Hi, this is a comment. To get started with moderating, editing,<br>and deleting comments, please visit the Comments screen in | There aren't any events scheduled near you at the moment. Would you                                                                                                    |  |
| Settings                                        |                                                                                                    | The Month in WordPress: November 2017                                                                                                    |  |
| Collapse menu                                   | All (1)   Pending (0)   Approved (1)   Spam (0)   Trash (0)                                                                                                    | Akismet: Version 4.0.2 of the Akismet WordPress Plugin Is Now Available<br>WPTavern: Jetpack 5.6.1 Increases Security of the Contact Form Module<br>WPTavern: WPWeekly Episode 297 – WordCamp US 2017 Recap |  |

यह Add new post स्क्रीन को खोलता है जहां आप अपनी पोस्ट का Title इंटर कर सकते हैं, Text Editor में अपना ब्लॉग पोस्ट लिख सकते हैं, पिक्चर अपलोड कर सकते हैं, Categories अपलोड कर सकते हैं, और भी बहुत कुछ कर सकते हैं।

#### एडमिन पैनल एलिमेंट को hide कैसे करें

यदि कुछ ऐसे एलिमेंट हैं जिनका आप उपयोग नहीं करते हैं, तो वर्डप्रेस आपको अपने वर्कफ़्लो को सरल बनाने के लिए उन्हें हाईड करने की परमिशन भी देता है। ऐसा करने के लिए, किसी भी WordPress Admin पेज के ऊपरी-दाएँ कोने में Screen Option बटन पर क्लिक करें:

| 🔞 🕆 🏦 Test Site 🛛 🕊 0  | . + New                                                                            | Clear Cache Howdy, testadmin                                        |  |  |  |
|------------------------|------------------------------------------------------------------------------------|---------------------------------------------------------------------|--|--|--|
| Dashboard              | Dashboard                                                                          | Screen Options 🔻 Help 🔻                                             |  |  |  |
| <b>Home</b><br>Updates | At a Glance                                                                        | Quick Draft                                                         |  |  |  |
| Kinsta Cache           | ★ 1 Post 2 Pages ■ 1 Comment                                                       | Title                                                               |  |  |  |
| 🖈 Posts                | WordPress 4.9.1 running Twenty Seventeen theme.                                    | What's on your mind?                                                |  |  |  |
| 9 Media                |                                                                                    |                                                                     |  |  |  |
| 📕 Pages                | Activity                                                                           |                                                                     |  |  |  |
| Comments               | Recently Published                                                                 | Save Draft                                                          |  |  |  |
| Appearance             | Nov 9th, 7:59 am Hello world!                                                      | Your Recent Drafts                                                  |  |  |  |
| Plugins                | Recent Comments                                                                    | What Is The WordPress Admin Area? December 20, 2017                 |  |  |  |
| • Hoore                | From A WordPress Commenter on Hello world!                                         |                                                                     |  |  |  |
| e Users                | Hi, this is a comment. To get started with moderating, editing,                    | WordPress Events and News                                           |  |  |  |
| 🔑 Tools                | <ul> <li>and deleting comments, please visit the Comments screen<br/>in</li> </ul> | Attend an upcoming event near you. 🖉                                |  |  |  |
| F Settings             |                                                                                    | There aren't any events scheduled near you at the moment. Mould you |  |  |  |

फिर, उन items के लिए बॉक्स को अनचेक करें जिन्हें आप देखना नहीं चाहते हैं:

| 🔞 🕆 Test Site 🛡 0                           | + New                                                    |                           | Clear Cache 🛛 Howdy, testadmin 📃 |
|---------------------------------------------|----------------------------------------------------------|---------------------------|----------------------------------|
| <ul> <li>Dashboard</li> <li>Home</li> </ul> | Boxes<br>At a Glance Activity Quick Draft WordPress E    | ivents and News 🗌 Welcome |                                  |
| Updates                                     | Screen Options 🔺                                         |                           |                                  |
| 🧧 Kinsta Cache                              | Dashboard                                                |                           |                                  |
| 📌 Posts                                     | At a Glance                                              | Quick Draft               | A                                |
| 91 Media                                    | 📌 1 Post 📳 2 Pages                                       | Title                     |                                  |
| 📕 Pages                                     | I Comment WordPress 4.9.1 running Twenty Seventeen theme | What's on your mind?      |                                  |
| Comments                                    | worderess 4.5. Franking frency sevences friene.          |                           |                                  |

# WordPress Admin पैनल के लिए Color Schemes को बदलना

आप अपने User Admin पैनल के लिए वास्तविक Color Schemes को बदल सकते हैं, कलर स्कीम को बदलने के लिए सबसे पहले Users menu पर क्लिक करे इसके बाद Your Profiles फिर Admin color scheme से किसी भी कलर का चयन करे:

| 🔞 🖀 Test Site 📮                          | 0 • • <b>+ New</b> • • • • • • • • • • • • • • • • |                                                                    |            |        | Clear Cache Howdy, testadm  | nin 📃 |
|------------------------------------------|----------------------------------------------------|--------------------------------------------------------------------|------------|--------|-----------------------------|-------|
| 🚳 Dashboard                              | Profile                                            |                                                                    |            |        | Help                        | •     |
| 🧮 Kinsta Cache                           | Personal Options                                   |                                                                    |            |        |                             |       |
| ✤ Posts ✿ Media                          | Visual Editor                                      | Disable the visual editor when writing                             |            |        |                             |       |
| <ul><li>Pages</li><li>Comments</li></ul> | Syntax Highlighting                                | Disable syntax highlighting when editing code                      |            |        |                             |       |
| 🔊 Appearance                             | Admin Color Scheme                                 | • Default                                                          | O Light    | 🔘 Blue | O Coffee                    |       |
| 🖌 Plugins                                |                                                    |                                                                    |            |        |                             |       |
| 占 Users                                  | <                                                  | <ul> <li>Ectoplasm</li> </ul>                                      | O Midnight | Ocean  | <ul> <li>Sunrise</li> </ul> |       |
| All Users                                |                                                    |                                                                    |            |        |                             |       |
| Add New<br>Your Profile                  | Keyboard Shortcuts                                 | Enable keyboard shortcuts for comment moderation. More information |            |        |                             |       |

और आप वर्डप्रेस प्लगइन्स भी पा सकते हैं जो आपको एडवांस स्टाइल बदलने के लिए Admin थीम का उपयोग करने देता है।

#### वर्डप्रेस टूलबार क्या है?

वर्डप्रेस टूलबार, जिसे पहले Admin bar के रूप में जाना जाता था, आपकी स्क्रीन के शीर्ष पर एक छोटी सी पट्टी है जो आपकी वेबसाइट के लाइव वर्जन को देखने और वर्डप्रेस Admin पैनल को ब्राउज़ करते समय (आप वर्डप्रेस में लॉग इन कर रहे हैं) दोनों को देखते हुए मौजूद है।

आप अपनी साइट पर जहाँ भी हों, जल्दी से कार्य करने के लिए टूलबार पर विभिन्न मेनू विकल्पों का उपयोग कर सकते हैं।

#### वर्डप्रेस टूलबार को बंद कैसे करें-

आप Users → Your Profile पर जाकर वर्डप्रेस टूलबार बंद कर सकते हैं और Show Toolbar when viewing site: बॉक्स को अनचेक कर सकते हैं:

|              | 省 Test Site  루 | 0 🕂 New             |                                                                    |          | Clea   | ar Cache Howdy, testadmin |
|--------------|----------------|---------------------|--------------------------------------------------------------------|----------|--------|---------------------------|
| 🚯 C          | Dashboard      | Personal Options    |                                                                    |          |        |                           |
| к            | Kinsta Cache   | Visual Editor       | iditor Disable the visual editor when writing                      |          |        |                           |
| 📌 P          | Posts          |                     |                                                                    |          |        |                           |
| <b>9</b> 3 N | Media          | Syntax Highlighting | Disable syntax highlighting when editing code                      |          |        |                           |
| 📕 P          | Pages          |                     |                                                                    |          |        |                           |
| <b>₽</b> c   | Comments       | Admin Color Scheme  | Default                                                            | C Light  | O Blue | Coffee                    |
| 🔊 A          | Appearance     |                     | 0.51.1                                                             | O 1011 1 | 0.0    | 0 a i                     |
| 💉 P          | Plugins        |                     | Ectoplasm                                                          | Midnight | Ocean  | Sunrise                   |
| 🕹 ເ          | Jsers          |                     |                                                                    |          |        |                           |
| All Us       | sers           | Keyboard Shortcuts  | Enable keyboard shortcuts for comment moderation. More information |          |        |                           |
| Add I        | New            |                     |                                                                    |          |        |                           |
| Your         | Profile        | Toolbar             | Show Toolbar when viewing site                                     |          |        |                           |
| <i>\$</i> T  | lools          | L                   |                                                                    |          |        |                           |